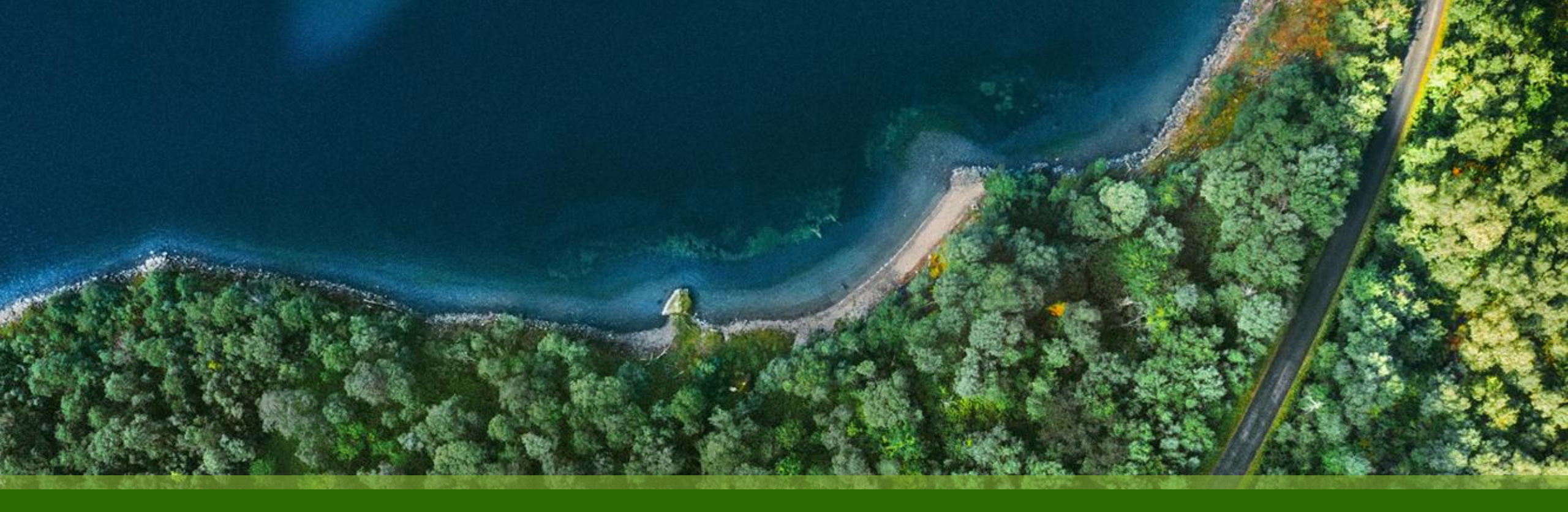

# Mist 設定マニュアル - WAN Assurance - サイト設定 サイト変数の設定

ジュニパーネットワークス株式会社 2024年12月 Ver 1.0

![](_page_0_Picture_3.jpeg)

### はじめに

- ◆ 本マニュアルは、『サイト設定 サイト変数の設定』 について説明します
- ◆ 手順内容は 2024年12月 時点の Mist Cloud にて確認を実施しております 実際の画面と表示が異なる場合は以下のアップデート情報をご確認ください <u>https://www.mist.com/documentation/category/product-updates/</u>
- ◆ 設定内容やパラメータは導入する環境や構成によって異なります 各種設定内容の詳細は下記リンクよりご確認ください <u>https://www.mist.com/documentation/</u>
- ◆ 他にも多数の Mist 日本語マニュアルを「ソリューション&テクニカル情報サイト」に掲載しております <u>https://www.juniper.net/jp/ja/local/solution-technical-information/mist.html</u>
- ☆本資料の内容は資料作成時点におけるものであり事前の通告無しに内容を変更する場合があります また本資料に記載された構成や機能を提供することを条件として購入することはできません

## サイト変数の設定

サイト変数の活用

サイト間の差異はサイト変数(値は各サイトで設定)で抽象化することができます テンプレート設定などでサイト変数を適切に活用することで、設定の一元化、管理性の向上、高い拡張性を享受できます

例

- Network 設定で VLAN ID をサイト変数で構成(サブネットアドレスの第 3 オクテットを VLAN ID と関連づけ) •
- WAN Edge Template(spoke) を各サイトに適用 ٠
- 各サイトでサイト変数の値をそれぞれ定義 ٠

| Notworks                                                             |                                       | 10.0.{{VLAN_VAR}}.     | )/24 WAN                         | Edge                 |
|----------------------------------------------------------------------|---------------------------------------|------------------------|----------------------------------|----------------------|
| Networks                                                             |                                       | VLAN ID:{{VLAN_`       | VAR}}                            | plate                |
| Add Network                                                          | ×                                     | 10.0.10.0/2            | 4                                |                      |
| Name *                                                               | hub                                   | VLAN II                | D: 10 spoke 1                    | {{VLAN_VAR}}:10      |
| branch                                                               |                                       | 10.0.20.0/2            | .4                               |                      |
| Subnet IP Address * VAR Prefix Length * VAR   10.0.{{VLANR_VAR}}.0 / | ・<br>サイト変数が利用可能な項目は、<br>VAR が表示されています | VLAN II<br>10.0.30.0/2 | ): 20 <mark>spoke 2</mark><br>24 | {{VLAN_VAR}}:20      |
|                                                                      |                                       | VLAN II                | ): 30 <mark>spoke 3</mark>       | {{VLAN_VAR}}:30      |
| (1-4094)                                                             |                                       | サイト変数の値が<br>反映されます     | •<br>サイト変数(<br>それぞれ定義)           | <br>の値は各サイトで<br>義します |
| © 2024 Juniper Networks                                              | luniner Business Use Only             |                        | -                                |                      |

Juniper Business Use Only

**Mist Cloud** 

![](_page_3_Picture_0.jpeg)

サイト選択

1. [Organization] から [Site Configuration] を クリックします

| + WAN Edges    | Admin              | WAN                | Wired            |  |  |
|----------------|--------------------|--------------------|------------------|--|--|
|                | Administrators     | Applications       | Campus Fabric    |  |  |
| Mist Edges     | Audit Logs         | Application Policy | Switch Templates |  |  |
| 🗸 Location     | Inventory          | Hub Profiles       |                  |  |  |
| ₀□[] Analytics | Mobile SDK         | Network Topology   |                  |  |  |
|                | Settings           | Networks           |                  |  |  |
| G Site         | Site Configuration | WAN Edge Templates |                  |  |  |
| Organization   | Subscriptions      |                    |                  |  |  |

#### 2. 編集対象の [Site] を選択します

| Site   | 2S      |             |                     |                                    | Create Sit                  |
|--------|---------|-------------|---------------------|------------------------------------|-----------------------------|
| Name 😞 | Country | RF Template | Time Zone           | Address                            | 3 1-4 of 4 3<br>Site Groups |
| TOKYO  | Japan   |             | Asia/Tokyo          | 日本、〒100-0005 東京都千代田区丸の内1丁目9        |                             |
| OSAKA  | Japan   |             | Asia/Tokyo          | 日本、〒530-0001 大阪府大阪市北区梅田 3 丁目 1 – 1 |                             |
| NAGOYA | Japan   |             | Asia/Tokyo          | 日本、〒450-0002 愛知県名古屋市中村区名駅1丁目1-4    |                             |
|        |         |             | A = i = /T = lu + = | 日本 =600,0016 古邦应古邦古下古区南街小路终歇町      |                             |

![](_page_4_Picture_0.jpeg)

サイト変数の作成

3. [Site Variables] にて [Add Variables] を クリックします

|                |              | Import もできます    |                 |                                                                                                    |
|----------------|--------------|-----------------|-----------------|----------------------------------------------------------------------------------------------------|
| Cite Mariables |              |                 | Add Variables   | ×                                                                                                    |
| Site variables | Add Variable | mport Variables |                 | Template 等で使用しているサイト変数に<br>対する値を定義します                                                                                                    |
| Variables      | Values       |                 | Variable        |                                                                                                    |
| variables      | values       |                 | {{VLAN_VAR}}    |                                                                                                    |
|                |              |                 | Value           |                                                                                                    |
|                |              |                 | 11              |                                                                                                    |
|                |              |                 |                 |                                                                                                    |
|                |              |                 |                 | Save                                                                                                    |
|                |              |                 | サイト恋数を追加すスと サ   | たいでは、「ない」では、「ない」」では、「ない」では、「ない」」では、「ない」」では、「ない」では、「ない」」では、「ない」」では、「ない」」では、「ない」」では、「ない」」、「ない」」、「、」、」、」、」、いい」、いい」、いい」、いい」、いい」、いい」、いい |
|                |              |                 | されるので忘れずに [Save |                                                                                                    |
|                |              |                 |                 | Delete Site Clone Site Cancel                                                                                                    |

4. [Variable] と [Value] を入力し [Save] をクリック、

サイト設定の右上の [Save] をクリックします

![](_page_5_Picture_0.jpeg)

Import Variables: エクスポート

サイト変数を CSV 形式でエクスポートできます(少なくとも 1 つ以上のサイト変数が設定されている必要があります)

- 1. [Site Variables] にて [Import Variables] をクリックします
- 2. [Download Site Variable List] より、CSV形式でダウンロードできます

![](_page_5_Figure_5.jpeg)

: Variable, Value

ヘッダ列

## サイト変数の設定

Import Variables: インポート

![](_page_6_Figure_2.jpeg)

![](_page_7_Picture_0.jpeg)

Import Variables: インポート

3. 追加される サイト変数の変数名と値を確認し、 [Save] をクリックします

4. 正常にインポートされたことを確認して [Close] をクリック、続いてサイト設定の [Save] をクリックします

| Import Site Variables                                                                     |                                                                                                    | ×     |
|-------------------------------------------------------------------------------------------|----------------------------------------------------------------------------------------------------|-------|
| Variable                                                                                  | Value                                                                                                    |       |
| {{spoke}}                                                                                 | 10.0.0.0                                                                                                    |       |
| {{spoke_prefix}}                                                                          | 24                                                                                                    |       |
|                                                                                           |                                                                                                    |       |
| One or more site variables in the uploaded CSV<br>uploaded ones in the case of conflicts. | / conflict with existing site variables. The existing site variable values have been preserved in favor of the<br>Save Upload | Again |
| Import Site Variables                                                                     |                                                                                                    | ×     |
|                                                                                           | 2 new variables imported successfully.                                                                                        |       |
|                                                                                           |                                                                                                    | lose  |

![](_page_8_Picture_0.jpeg)

サイト変数の修正・削除

1. 修正・削除したいサイト変数を選択します

| ite Variables       | Add Variable Import Variables |                      | Edit Variables             | ×                             |
|---------------------|-------------------------------|----------------------|----------------------------|-------------------------------|
| Variables           | ☆ Values                      |                      | Variable<br>{{VLAN_VAR}}   | es                            |
| {{VLAN_VAR}}        | 11                            |                      | Value<br>12                | 修正後、[Save                     |
|                     |                               |                      |                            | Delete Save Cancel            |
|                     |                               |                      |                            | 11                            |
|                     |                               |                      | 削除する均                      | 易合は、 [Delete] をクリック           |
|                     |                               | サイト変数<br>更新される<br>ます | を修正・削除すると、<br>ので忘れずに [Save | サイト設定が<br>]をクリックし THU 13:11 & |
|                     |                               |                      |                            | Delete Site Clone Site Save   |
| 24 Juniper Networks |                               | Juniper Business     | Use Only                   |                               |

2. 変数名、または、値を修正し [Save] をクリック、 削除する場合は [Delete] をクリックします サイト設定の右上の [Save] をクリックします

×

Cancel

9

Save

] をクリック

Delete

JUNIPER

?

0

Cancel

![](_page_9_Picture_0.jpeg)

## Thank you

JUNPER .